## Official website: <u>http://www.cfaa.cn/</u>

## **第一步:**登录或注册 **The First Step**, Log in or Sign in!

①如己有 FIC 登录账户,请使用贵司账户登录,并直接前往第四步;

If you have an account of FIC, please **log in** with FIC registration account and go directly to **the Fourth Step**;

②如是 FIC 2025 新参展商或无登录账户,请登录上方网址-点击注册。

If you're a new exhibitor of FIC2025 or don't have an account, please Click **Sign up now**.

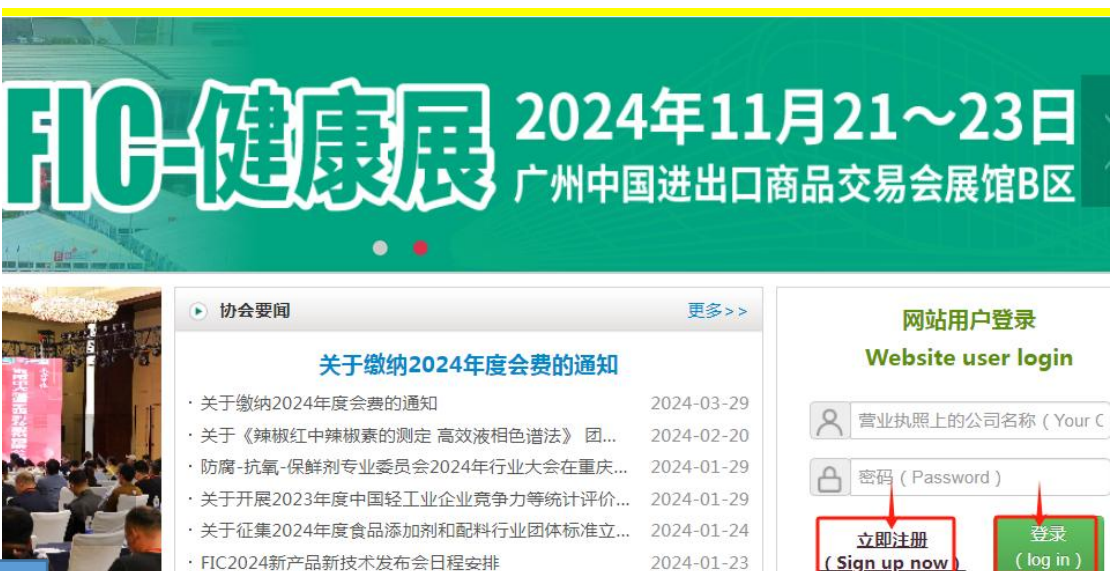

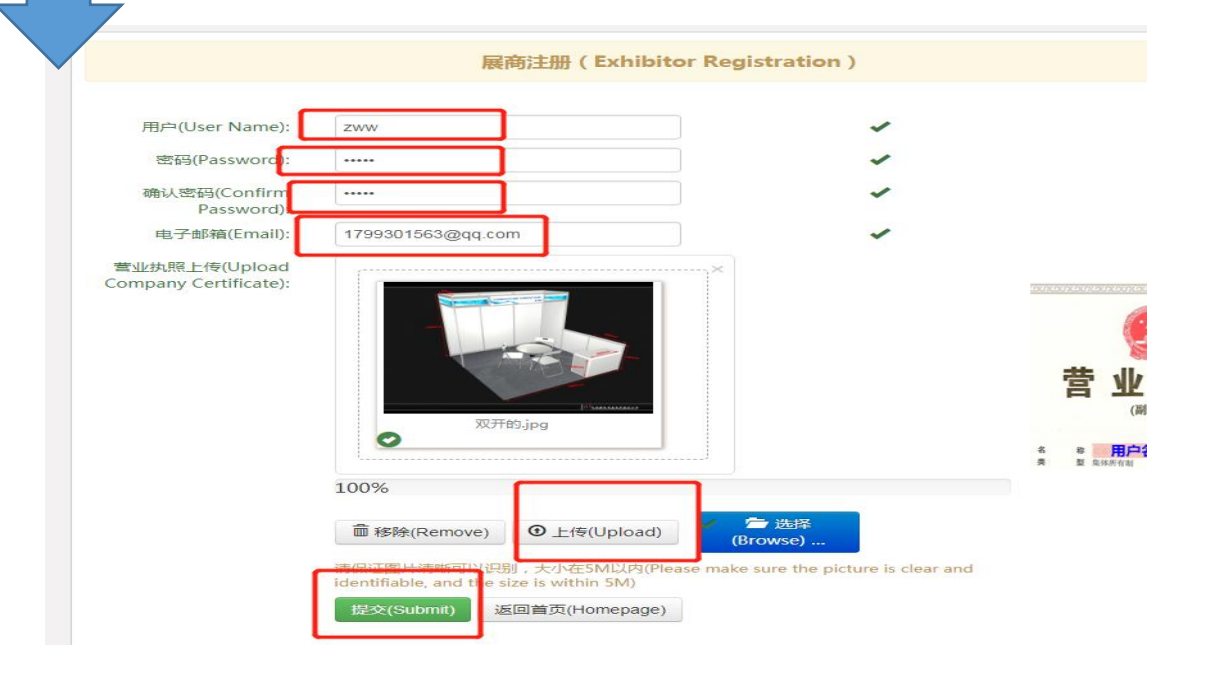

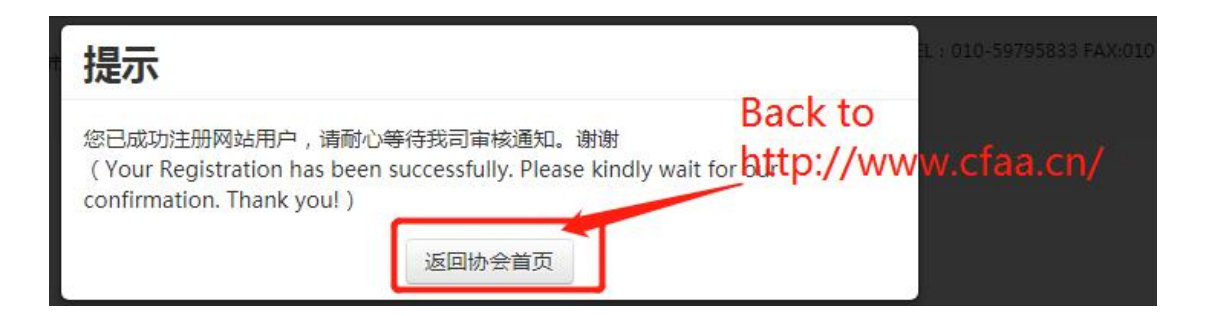

## **第二步:** 审核通过后, 贵司会受到审核确认邮件。重新登录官网

http://www.cfaa.cn/以提交报名申请。

The Second Step, You will receive a confirmation email after approving

by organizer. Re-log in the FIC official website, <u>http://www.cfaa.cn/</u>.

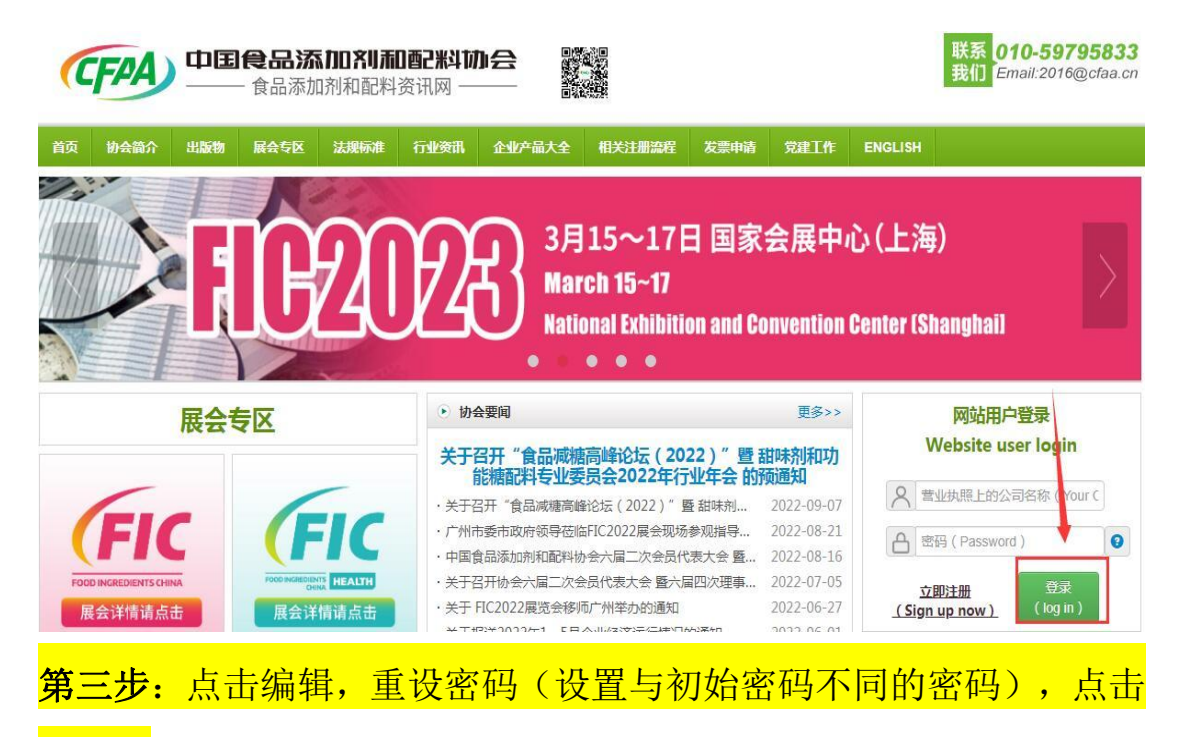

<mark>提交。</mark>

The Third Step, Click Edit(please set a new password different from the initial one), Click Submit.

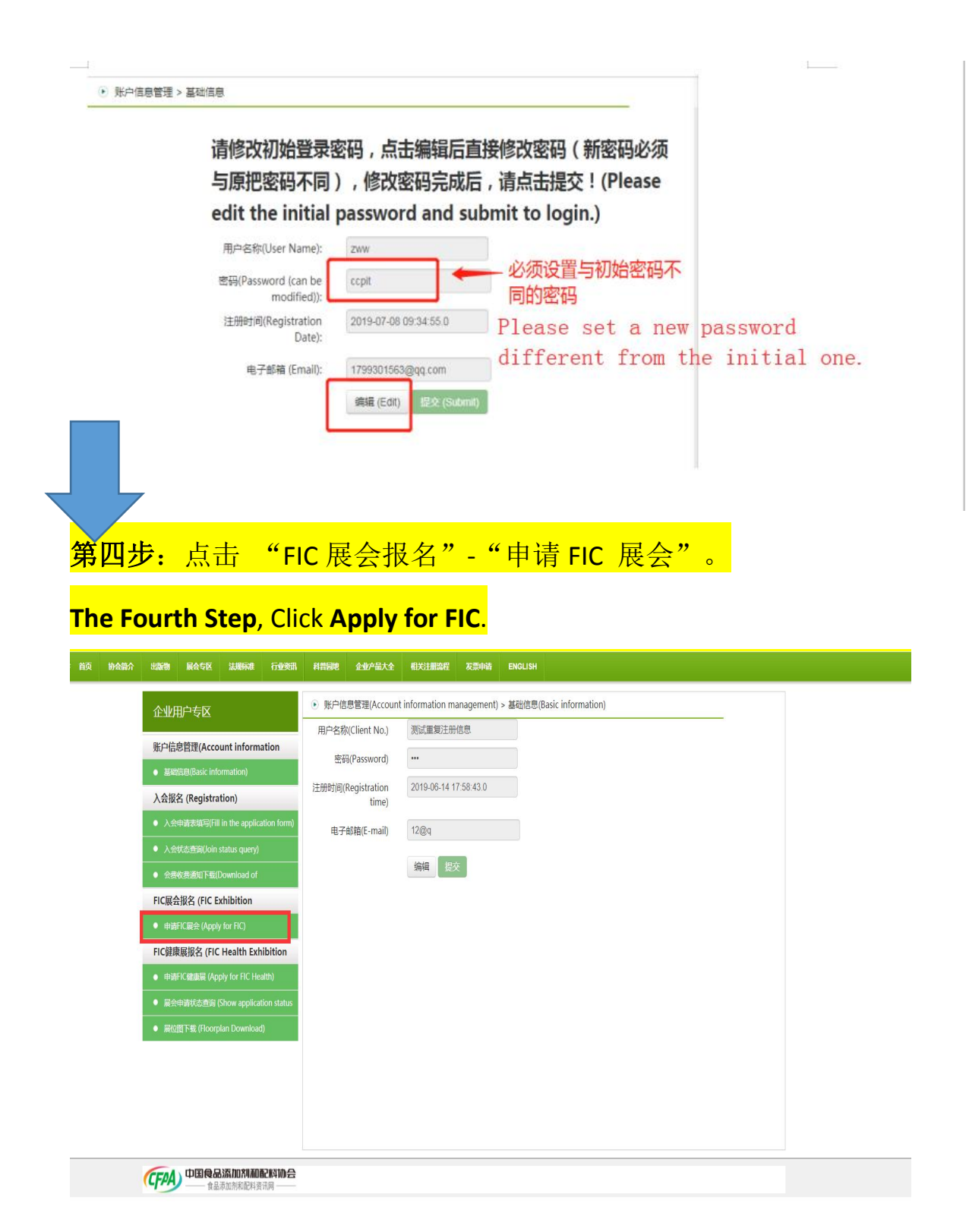

选择"国际展区"。Please choose Overseas Area.

可点击"启用上一年填写信息"快捷编辑并完善申请。

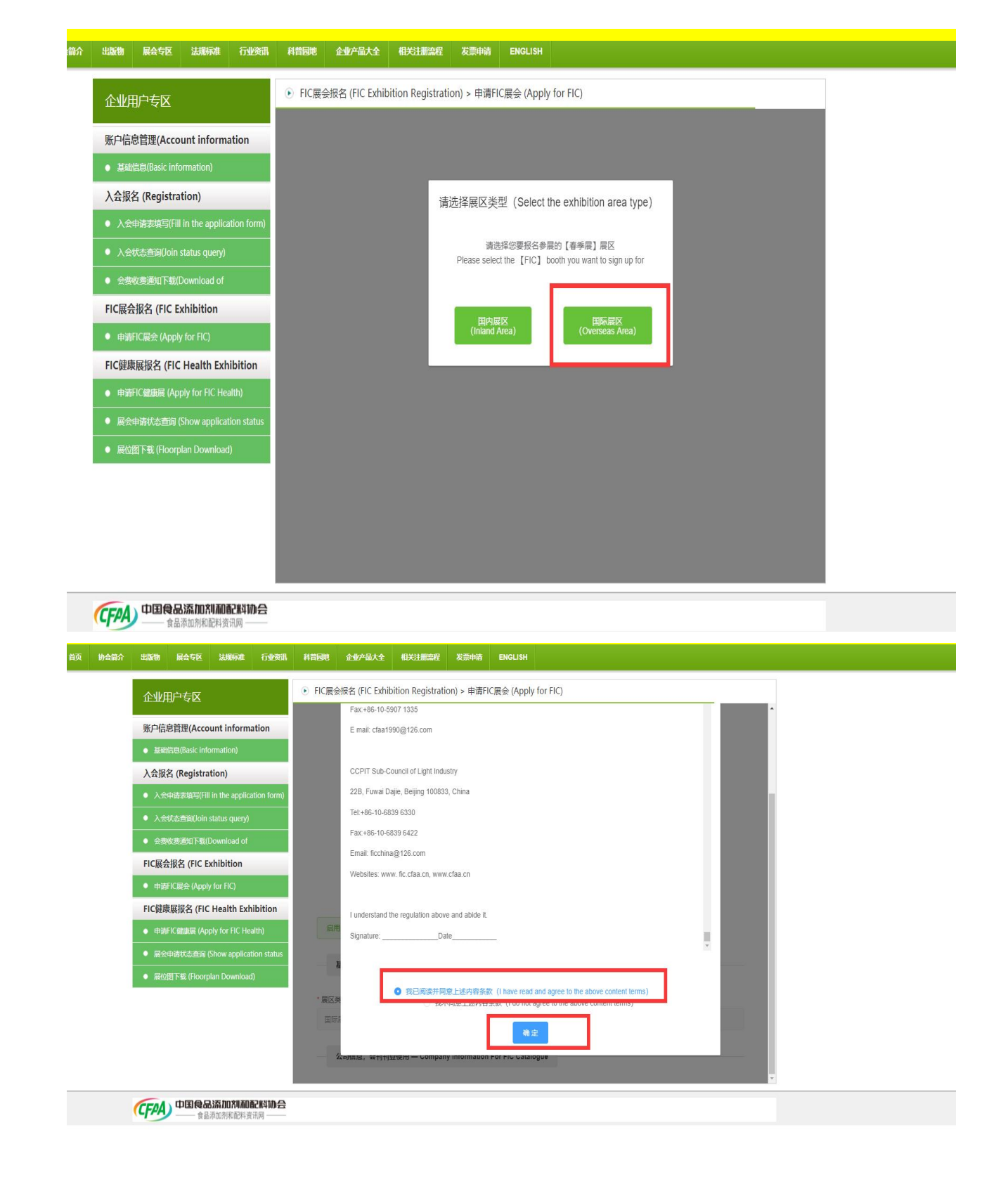

You can also complete the application quickly by clicking Use from last

year.

|                                                                                                    | <b>由陈丽</b> (A                                                                                                    | -                                                                                                    |                                                                                                    | - X NIDITO                                                                                                    | r Applicatio                                                                                                    |                                                                                                    |                                                              |   |
|----------------------------------------------------------------------------------------------------|----------------------------------------------------------------------------------------------------|----------------------------------------------------------------------------------------------------|----------------------------------------------------------------------------------------------------|----------------------------------------------------------------------------------------------------|----------------------------------------------------------------------------------------------------|----------------------------------------------------------------------------------------------------|--------------------------------------------------------------|---|
| 账户信                                                                                                    | 息管埋(Account inform                                                                                                    | ation                                                                                                    |                                                                                                    | <ul> <li>已成功读取上-<br/>previous year<br/>modified)</li> </ul>                                                                                                    | -年度信息,可进行查看或修改(The ii<br>has been successfully read and can be                                                                                                    | nformation of the<br>e viewed or                                                                                                    |                                                              |   |
|                                                                                                    | ARE(Basic Information)                                                                                                    |                                                                                                    | 1 -                                                                                                    | 1111.0                                                                                                    | <u> </u>                                                                                                    |                                                                                                    |                                                              |   |
|                                                                                                    | 由法夫頃写(Fill in the applic                                                                                                    | ation form)                                                                                                    | 待提交审核                                                                                                    | \$                                                                                                    | 待审核                                                                                                    | 待计算展                                                                                                    | 检查                                                           |   |
| • λ <del>α</del>                                                                                                    |                                                                                                    |                                                                                                    | (Pending rev                                                                                                    | iew)                                                                                                    | (Unreviewed)                                                                                                    | (To be calculate                                                                                                    | d booth fee)                                                 |   |
| ● 会费                                                                                                    | 收费通知下载(Download of                                                                                                    |                                                                                                    | 0                                                                                                    | 青枝照提示完整填写参展申<br>Please fill in the applicatio                                                                                                    | 请表并提交审核。<br>n form and submit it for review.)                                                                                                    |                                                                                                    |                                                              |   |
| FIC展会                                                                                                    | 会报名 (FIC Exhibition                                                                                                    |                                                                                                    |                                                                                                    | _                                                                                                    |                                                                                                    |                                                                                                    |                                                              |   |
| • 申请                                                                                                    | iFIC展会 (Apply for FIC)                                                                                                    |                                                                                                    | 启用上一年填写信息(Us                                                                                                    | e from last year)                                                                                                    |                                                                                                    |                                                                                                    |                                                              |   |
| FIC健康                                                                                                    | 東展报名 (FIC Health Exh                                                                                                    | nibition                                                                                                    | 基本信息 — Basic Inf                                                                                                    | ormation                                                                                                    |                                                                                                    |                                                                                                    |                                                              |   |
| ● 申请                                                                                                    | iFIC健康展 (Apply for FIC He                                                                                                    | alth)                                                                                                    |                                                                                                    |                                                                                                    |                                                                                                    |                                                                                                    |                                                              |   |
| • 展会                                                                                                    |                                                                                                    | tion status                                                                                                    | 区央型 (Exhibition area)<br>国际展区 (Overseas Area                                                                                                    | (ype)                                                                                                    |                                                                                                    |                                                                                                    |                                                              |   |
| • 展位                                                                                                    | 图下载 (Floorplan Download                                                                                                    | d)                                                                                                    |                                                                                                    |                                                                                                    |                                                                                                    |                                                                                                    |                                                              |   |
|                                                                                                    |                                                                                                    |                                                                                                    | 公司信息,会刊刊登使                                                                                                    | 间— Company Informa                                                                                                    | tion For FIC Catalogue                                                                                                    |                                                                                                    |                                                              |   |
|                                                                                                    |                                                                                                    | * \$                                                                                                    | 展单位中文名称(Compa                                                                                                    | any Name In Chinese)                                                                                                    |                                                                                                    |                                                                                                    |                                                              |   |
|                                                                                                    |                                                                                                    | 3                                                                                                    | 则试重复注册信息                                                                                                    |                                                                                                    |                                                                                                    |                                                                                                    |                                                              |   |
|                                                                                                    |                                                                                                    |                                                                                                    |                                                                                                    |                                                                                                    |                                                                                                    |                                                                                                    |                                                              | ÷ |
| (FDA                                                                                                    | 中国食品添加剂和                                                                                                    | 配料协会                                                                                                    |                                                                                                    |                                                                                                    |                                                                                                    |                                                                                                    |                                                              |   |
|                                                                                                    |                                                                                                    |                                                                                                    |                                                                                                    |                                                                                                    |                                                                                                    |                                                                                                    |                                                              |   |
| <mark>后一步</mark>                                                                                                    | <mark>:"</mark> 提                                                                                                    | <mark>ē交" F</mark>                                                                                                    | 申请表<br>·                                                                                                    | ,完成<br>·······                                                                                                    | <mark>t申请。</mark>                                                                                                    |                                                                                                    |                                                              |   |
| 后一步<br>e Last s                                                                                                    | <mark>?: "</mark> 损<br>Step, Su                                                                                                    | <sup>]</sup> 交" <sup> </sup><br>I <b>bmit</b> t                                                                                                    | <sup>申</sup> 请表<br>he app                                                                                                    | ,完成<br>llicatio                                                                                                    | <mark>这申请。</mark><br>n.                                                                                                    |                                                                                                    |                                                              |   |
| 后一步<br>e Last s                                                                                                    | デ:         "损           Step, Su           Réstix         338668                                                                                                    | をついていたい。<br>したのでは、日<br>ののでののので、「ののでののので、」                                                                                                    | 申请表<br>he app                                                                                                    | ,完成<br>llicatio                                                                                                    | 乾申请。<br>n.                                                                                                    |                                                                                                    |                                                              |   |
| 后一步<br>e Last s                                                                                                    | <mark>€: "</mark> 损<br>Step, Su<br>⊯ate आसस<br>⊞⊐tex                                                                                                    | <mark>建交" 日</mark><br>ubmit t                                                                                                    | 申请表<br>he app<br>☞                                                                                                    | ,完成<br>licatio<br><sup>([1):13566 x</sup>                                                                                                    | <mark>之申请。</mark><br>n.                                                                                                    |                                                                                                    |                                                              |   |
| 后一步<br>e Last :                                                                                                    | デ: "提       Step, Su       Biter Mathematication     Step                                                                                                    | を交" F<br><b>Jbmit</b> t<br>行動変調 解調<br>の計                                                                                                    | 申请表<br>he app<br>度 全级Ait A<br>C展会报名 (FIC Exhit<br>G (Products)                                                                                                    | ,完成<br>Dlicatio<br><sup>(1)</sup><br>vition Registration) ::                                                                                                    | 之中请。<br>n.<br>新M ENGLISH                                                                                                    |                                                                                                    |                                                              |   |
| 后一步<br>e Last \$<br><sup>的会議会</sup> 出版 <sup>19</sup><br>企业<br>账户信                                                                                                    | デ: "抜 Step, Su Refer は現場が                                                                                                    | をついていたい。<br>は<br>たままでの<br>の<br>の<br>の<br>に<br>に<br>の<br>の<br>に<br>し<br>の<br>の<br>に<br>し<br>の<br>の<br>に<br>し<br>の<br>に<br>し<br>の<br>に<br>し<br>の<br>に<br>し<br>の<br>の<br>に<br>し<br>の<br>の<br>に<br>し<br>の<br>の<br>に<br>し<br>の<br>の<br>し<br>の<br>の<br>し<br>の<br>の<br>し<br>の<br>の<br>し<br>の<br>の<br>し<br>の<br>の<br>し<br>の<br>の<br>の<br>の<br>の<br>の<br>の<br>の<br>の<br>の<br>の<br>の<br>の                                                                                                    | 申请表<br>he app<br>Me app<br>edu/atte<br>c羅会線名(Fic Exhite<br>====(Products)<br>注意:1-==戦約/範囲<br>に対いのereet                                                                                                    | ,完成<br>licatio<br>dicatio<br>dication registration) :                                                                                                    | た申请。<br>n.<br>単語 ENCLISH<br>申请FIC展会 (Apply for FIC)<br>SSRQNBE的なか、て、ア、ア、マイン                                                                                                    | (*, *)*, *a*, *p;, *s, ****<br>me can enty contain the specia                                                                                           | 株学研。                                                         |   |
| 后一步<br>e Last \$<br>₩₩₩₩₩₩₩₩₩₩₩₩₩₩₩₩₩₩₩₩₩₩₩₩₩                                                                                                    | <ul> <li>デ: "抜</li> <li>Step, Su</li> <li>Retric は現代の目</li> <li>Retric は現代の目</li> <li>Retric になっていたい</li> <li>Register information</li> <li>Registeration</li> </ul>                                                                                                    | と交" F<br><b>ubmit</b> t<br>で地図1 4時<br>nation                                                                                                    | <b>申请表</b><br>he app<br>du/du/du/du<br>に展会版名 (Fic Exhite<br>に展会版名 (Fic Exhite<br>ににないていたいのので<br>ないたいのので<br>ないたいので<br>ないたいのので<br>ないたいので<br>ないたいので<br>ないので<br>ないたいので<br>ないので<br>ないので | ,完成<br>Dicatio<br>Elicatio<br>Elization a<br>Dition Registration) ::<br>Elization Registration ::<br>Elization Registration ::                                                                                                    | た申请。<br>n.<br>#明確 ENGLISH<br>申请FIC属会 (Apply for FIC)<br>ENGRATES                                                                                                    | <ol> <li>() 1, 10<sup>1</sup>, 191, 12 1, 1199</li> <li>() 1, 10<sup>1</sup>, 191, 12 1, 1199</li> <li>() 1, 10<sup>1</sup>, 191, 12 1, 1199</li> </ol> | 株字符。                                                         |   |
|                                                                                                    | <ul> <li>・・・・・・・・・・・・・・・・・・・・・・・・・・・・・・・・・・・・</li></ul>                                                                                                    | き交" F<br>ubmit t<br>の地理 の Fi<br>nation                                                                                                    | <b>申请表</b> he app<br>de ap/atを<br>(属会探名 (FiC Exhite<br>= G (Products)) 注意:1一時かん駅で<br>Malice:10時ののを見<br>がでいったです。                                                                                                    | ,完成<br>Dicatio<br>fttx1fficatio<br>fttx1ffication<br>fttx1ffication<br>fttx1ffic                                                                                                    | た申请。<br>n.<br>##W ENCLISH<br>###FIC属会 (Apply for FIC)<br>SRR#E84:,, Y. Y. Y. Y. Y. T<br>SRR#E84:,, Y. P. OV. Y. T<br>Predato State State | ר, י), יין יין דיין דיין דיין דיין דיין דיין                                                                                                    | 持字符。<br>al characters TVMY("))T                              |   |
| 后一步<br>e Last :<br><sup>bogg</sup> <sup>此面物</sup><br>企业<br>入会报<br>入会报                                                                                                    | <ul> <li>デ: "抗</li> <li>Step, Su</li> <li>MATE 法規模研</li> <li>用ウモ区</li> <li>総合領国(Account Information)</li> <li>(A (Registration)</li> <li>(Besign(Information)</li> <li>(Besign(Information))</li> <li>(Besign(Information))</li> <li>(Besign(Information))</li> </ul>                                                                                                    | を交" F<br><b>Jbmit</b> t<br>で登録語 解語<br>nation                                                                                                    | <b>日 请 表</b><br><b>he app</b><br><b>he app</b><br>(ののして)<br>日 (Product)<br>日 (日 一日知う(日)<br>本語: 1 一日知う(日)<br>NGE: 1 (Only One pr<br>NGE: 1 (Only One pr<br>NGE: 1 (Onl                   | ,完成<br>Dicatio<br>时过和<br>This                                                                                                    | た<br>中<br>市<br>・<br>市<br>・<br>で<br>は<br>、<br>で<br>、<br>、<br>、<br>、<br>、<br>、<br>、<br>、<br>、<br>、<br>、<br>、<br>、                                                                                                    | C, (), T, (a), (p), T, (, 199<br>me can only contain the specia<br>ah name)                                                                             | 株字符。<br>I characters *************                           |   |
| 后一步<br>e Last \$<br>₩4667 ₩578<br>企业<br>₩2688<br>₩2688<br>₩268<br>₩26                                                                                                    | <ul> <li>デ: "抗</li> <li>Step, Su</li> <li>BACTER 法規模が用</li> <li>BP-な区</li> <li>認識(Account inform<br/>file@@asic information)</li> <li>名 (Registration)</li> <li>金融環境等(Fill in the apple</li> <li>金融環境等(Fill in the apple</li> <li>金融環境等(Fill in the apple</li> <li>金融環境等(Fill in the apple</li> <li>金融環境等(Fill in the apple</li> </ul>                                                                                                    | 立<br>かいです。<br>に<br>ation form<br>の<br>f                                                                                                    | 日 请 表<br>he app<br>he app<br>の<br>の<br>の<br>の<br>の<br>の<br>の<br>の<br>の<br>の<br>の<br>の<br>の<br>の<br>の<br>の<br>の<br>の                                                                                                    | ,完成<br>Dicatio<br>dixiamation :<br>dixiamation :<br>dixiamation :<br>dixiamation :<br>dixiamation :<br>dixiamation :<br>category)                                                                                                    | な申请。<br>R.<br>朝鮮 ENGLISH<br>申請FIC展会(Apply for FIC)<br>第月聴知者・、・・、ヤ、・ア、・・・・・・・・・・・・・・・・・・・・・・・・・・・・・                                                                                                    | ר, יין אין איז איז איז איז איז איז איז איז איז איז                                                                                                    | 持字符。<br>注 characters *****(*)***                             |   |
| 后一步<br>e Last \$<br>₩4₩1<br>₩2₩<br>₩2₩<br>₩2₩<br>₩2₩<br>₩2₩<br>₩2₩<br>₩2₩<br>₩2₩<br>₩2₩<br>₩                                                                                                    | <ul> <li>デ: "長</li> <li>Step, Su</li> <li>Refere 法規模が用</li> <li>用户专区</li> <li>認道(Account information)</li> <li>経済(Registration)</li> <li>中時支援等(同) in the apple</li> <li>株式売買切下を(Download of<br/>金路を(E)C Exhibition</li> </ul>                                                                                                    | を文ッ F<br><b>Jbmit</b> t<br>Triterant<br>nation<br>(cation form)<br>の<br>t                                                                                                    | <ul> <li>日 请表</li> <li>he app</li> <li>he app</li> <li>(1) (1) (1) (1) (1) (1) (1) (1) (1) (1)</li></ul>                                                                                                    | ,完成<br>Dicatio<br>们过重的了 本<br>Dication Registration) :<br>Dition Registration) :<br>Chinese name)<br>:category)                                                                                                    | な申请。<br>の<br>の<br>の<br>の<br>の<br>の<br>の<br>の<br>の<br>の<br>の<br>の<br>の                                                                                                    | ר, ימ', יפ׳, ייז י, ייזי<br>me can only contain the speci<br>ah name).                                                                                  | 株学研,<br>al characters *****(******                           |   |
| 后一步<br>e Last \$<br>ゆる師☆ 出版物<br>○正報<br>○人分類<br>○人分類<br>○人分類<br>○人分類<br>○人分類<br>○人分類<br>○人分類<br>○人分類                                                                                                    | <ul> <li>デ・・・・・・・・・・・・・・・・・・・・・・・・・・・・・・・・・・・・</li></ul>                                                                                                    | 記文" F<br>abmit t<br>Talker 1<br>Talker 1<br>tation form)<br>)                                                                                                    | 日 请 表<br>he app<br>he app<br>( 全学 4 4 4 4 4 4 4 4 4 4 4 4 4 4 4 4 4 4                                                                                                    | ,完成<br>Dicatio<br>HIXIIIIX &<br>Diton Registration) :<br>Diton Registration :<br>Chinese name)                                                                                                    | な申请。。<br>の.<br>単示FIC展会 (Apply for FIC)<br>SSR月酸塩会、ペ、て、ア、マ、マ<br>* 产品英文名称 (Product Englis)<br>test1                                                                                                    | C, ), 'a', 'p', 's ', 'f¥<br>me can only contain the specia<br>ch name)                                                                                 | 集中将,<br>d characters ***********                             |   |
| 后一步<br>e Last \$<br>booght 出版他<br>论业<br>人会报<br>人会报<br>人会报<br>一、云<br>日<br>一、云<br>日<br>一、云<br>日<br>一、云<br>日<br>一、丁                                                                                                    | ・・・・・・・・・・・・・・・・・・・・・・・・・・・・・・・・・                                                                                                    | は<br>は<br>は<br>は<br>は<br>は<br>は<br>は<br>は<br>は<br>は<br>は<br>は<br>し<br>か<br>し<br>か<br>し<br>か<br>し<br>か<br>し<br>た<br>し<br>の<br>に<br>し<br>の<br>に<br>し<br>の<br>に<br>し<br>の<br>に<br>し<br>の<br>に<br>し<br>の<br>に<br>し<br>の<br>に<br>し<br>の<br>に<br>し<br>の<br>に<br>し<br>の<br>に<br>し<br>の<br>に<br>し<br>の<br>に<br>し<br>の<br>に<br>し<br>の<br>に<br>し<br>の<br>に<br>し<br>の<br>に<br>し<br>の<br>に<br>し<br>の<br>に<br>し<br>の<br>の<br>し<br>の<br>の<br>し<br>の<br>の<br>し<br>の<br>の<br>に<br>し<br>の<br>の<br>し<br>の<br>の<br>し<br>の<br>の<br>し<br>の<br>の<br>の<br>し<br>の<br>の<br>の<br>の<br>の<br>の<br>の<br>の<br>の<br>の<br>の<br>の<br>の | 日 请表<br>he app<br>he app<br>du/atx                                                                                                    | ,完成<br>dlicatio<br>dlicatio<br>dlication<br>dly1mage a<br>dly1mage a | に<br>た<br>中<br>请<br>で<br>た<br>に<br>に<br>に<br>た<br>に<br>た<br>に<br>に<br>に<br>に<br>に<br>に<br>に<br>に<br>に<br>に<br>に<br>に<br>に                                                                                                    | C, () 1, ra <sup>1</sup> , rpr, to 1, the<br>me can only contain the special<br>ah name)                                                                | 持中石。                                                         |   |
| 后一步 E Last S b☆☆☆ 出版物 ○ 小山 ○ 小山<                                                                                                    | ・・・・・・・・・・・・・・・・・・・・・・・・・・・・・・・・・                                                                                                    | は<br>は<br>は<br>は<br>は<br>は<br>は<br>は<br>は<br>は<br>は<br>は<br>は<br>し<br>か<br>の<br>で<br>い<br>の<br>で<br>い<br>の<br>で<br>い<br>の<br>で<br>い<br>の<br>で<br>い<br>の<br>で<br>い<br>の<br>で<br>い<br>の<br>で<br>い<br>の<br>で<br>い<br>の<br>の<br>で<br>い<br>の<br>の<br>の<br>の<br>の<br>の<br>の<br>の<br>の<br>の<br>の<br>の<br>の                                                                                                    | <ul> <li>日 请表</li> <li>he app</li> <li>he app</li> <li>全型产量大全</li> <li>C展会探名 (FIC Exhite</li> <li>C属会探名 (FIC Exhite</li> <li>C属会探名 (FIC Exhite</li> <li>C属会探名 (FIC Exhite</li> <li>C属会探名 (FIC Exhite</li> <li>C属会探名 (FIC Exhite</li> <li>C属会探名 (FIC Exhite</li> <li>C属会探名 (FIC Exhite</li> <li>C属会探名 (FIC Exhite</li> <li>C属会探名 (FIC Exhite</li> <li>C (FIC Exhite</li> <li>C (FIC Exhite</li></ul>                                                                                                    | , 完成<br>Dicatio<br>Dicatio<br>(12)<br>(12)<br>(12)<br>(12)<br>(12)<br>(12)<br>(12)<br>(12)                                                                                                    | た 申 请。                                                                                                    | C, -ĵ)*, *a*, *p;, *s *, **¥<br>e can only contain the speci<br>nh name)<br>cts)                                                                        | 勝字符。<br>d characters ****パイ・アイ*                              |   |
| 后一步 E Last S book and the set of the set of th                                                                                                    | <ul> <li>・・・・・・・・・・・・・・・・・・・・・・・・・・・・・・・・・・・・</li></ul>                                                                                                    | また<br>は<br>た<br>は<br>た<br>は<br>た<br>は<br>た<br>は<br>た<br>は<br>た<br>は<br>た<br>は<br>た<br>に<br>た<br>し<br>か<br>の<br>で<br>の<br>で<br>の<br>で<br>の<br>で<br>の<br>で<br>の<br>の<br>の<br>で<br>の<br>の<br>の<br>で<br>の<br>の<br>の<br>の<br>の<br>の<br>の<br>の<br>の<br>の<br>の<br>の<br>の                                                                                                    | <ul> <li>日 请表</li> <li>he app</li> <li>he app</li> <li>金単产量大全</li> <li>C展会報名 (FIC Exhile</li> <li>G (Products)</li> <li>注意: 1.一部私入福号</li> <li>Kate: 1.Only one pr</li> <li>*** (*********************************</li></ul>                                                                                                    | , 完成<br>Dicatio<br>Unicatio<br>(1)<br>(1)<br>(1)<br>(1)<br>(1)<br>(1)<br>(1)<br>(1)<br>(1)<br>(1)                                                                                                    | 文 申 请 。<br>R.<br>BHM ENGLISH<br>中康FIC展会 (Apply for FIC)<br>S称R题组合**、**、**、**、**、**、**、**<br>S称R题组合**、**、**、**、**、**、**<br>* 产品更文名称(Product Englis<br>* 产品更文名称(Product Englis<br>* 产品更文名称(Product Englis<br>* 产品更文名称(Product Englis<br>* 产品更文名称(Product Englis<br>* 产品更文名称(Product Englis<br>* 产品更文名称(Product Englis<br>* 产品更文名称(Product Englis<br>* 产品更文名称(Product Englis<br>* 产品更文名称(Product Englis<br>* 产品更文名称(Product Englis<br>* 产品更文名称(Product Englis<br>* 产品更文名称(Product Englis<br>* 产品更文名称(Product Englis<br>* 作品更文名称(Product Englis<br>* **<br>* **<br>** ** ** ** ** ** ** ** ** ** ** **                                                                                                    | C, *) *, *a*, *p*, *s *, ***<br>me can only contain the specia<br>ih name)<br>cts)                                                                      | 持手行,<br>al characters *****(*******************************  |   |
| 后一步<br>e Last :<br>bosin 出版<br>① 工业<br>以前<br>の<br>の<br>に<br>に<br>に<br>に<br>に<br>に<br>に<br>に<br>の<br>の<br>の<br>の<br>の<br>の<br>の<br>の<br>の                                                                                                    | ・・・・・・・・・・・・・・・・・・・・・・・・・・・・・・・・・・・・                                                                                                    | 立<br>か<br>が<br>か<br>た<br>は<br>た<br>は<br>た<br>は<br>た<br>は<br>た<br>に<br>た<br>に<br>た<br>の<br>の<br>の<br>の<br>の<br>の<br>の<br>の<br>の<br>の<br>の<br>の<br>の                                                                                                    | 日 请表 he app he app c @ @ # A = A + A + A + A + A + A + A + A + A +                                                                                                    | , 完成<br>Dicatio<br>印ジオ部総督 ス<br>の<br>ロジオ部総督 ス<br>の<br>ロジオ部総督 ス<br>の<br>ロジオ部総督 ス<br>の<br>ロジオ部総督<br>こ<br>ロション<br>ロション<br>ロシン<br>ロション<br>ロション<br>ロション<br>ロシン<br>ロシン<br>ロション<br>ロシン<br>ロシン<br>ロシン<br>ロシン<br>ロシン<br>ロシン<br>ロシン<br>ロン<br>ロシン<br>ロシ                                                                                                    | な申请。。<br>R.<br>#### ENGLISH ###FIC展会(Apply for FIC) ###FIC展会(Apply for FIC) ###FIC展会(Apply for FIC) ####E################################                                                                                                    | C. ), o', 'p', ': ' <sup>**</sup>                                                                                                    | 海中石,<br>al characters ***** (* * * * * * * * * * * * * * * * |   |
| 后一步 E Last \$ books the set of the set of the s                                                                                                    | デ: "長 Steep, Su Bitep, Su Bite | 記                                                                                                    | <ul> <li>日 请表</li> <li>中 よりまえ</li> <li>中 よりからえる</li> <li>中 よりからえる</li> <li>ロ よりからえる</li> <li>ロ よりからえる</li></ul>                                                                                                    | , 完成<br>Dicatio<br>flicatio<br>flication<br>flication Registration) :<br>flicategory of the Cata<br>with Category for the Cata<br>with Category of the cata<br>with Category of the cata<br>with Category of the cata<br>with Category of the cata                                                                                                    | 文申・ 清。                                                                                                    | <pre>c. ), fa', fp; fi fi fi<br/>me can only contain the specia<br/>ah name)<br/>cts)<br/>t category in the "Proceedings<br/>()</pre>                   | 集中石、<br>el characters ************************************   |   |
| 后一步 e Last \$ beach beach ceture beach ceture ceture <pc< td=""><td><ul> <li>・・・・・・・・・・・・・・・・・・・・・・・・・・・・・・・・・・・・</li></ul></td><td>立 か の の の の の の の の の の の の の の の の の の</td><td>日 请 表<br/>he app<br/>he app<br/>はからまえを<br/>C展会探名 (FIC Exhile<br/>電 (Products)<br/>耳思: 1 一般的人限日<br/>・ごう 1 ペロアド・・・・<br/>・ごう 1 ペロアド・・・・<br/>中国所属分类 (Product<br/>・ 運动分类<br/>・<br/>「東島に広う炎 (Product<br/>・<br/>運動になる)<br/>・<br/>にないののの存<br/>からいののの存<br/>のので<br/>・<br/>「こう ペロアド・・・・<br/>・<br/>「こう ペロアド・・・・<br/>・<br/>「こう ペロアド・・・・<br/>・<br/>・<br/>「こう ペロアド・・・・<br/>・<br/>・<br/>「こう ペロアド・・・・<br/>・<br/>・<br/>・<br/>・<br/>・<br/>・<br/>・<br/>・<br/>・<br/>・<br/>・<br/>・</td><td>, 完成</td><td>こ<br/>日<br/>・<br/>に<br/>の<br/>・<br/>の<br/>・<br/>の<br/>の<br/>の<br/>の<br/>の<br/>の<br/>の<br/>の<br/>の<br/>の<br/>の<br/>の<br/>の</td><td>tcalegory in the "Proceedings"</td><td>株学行、<br/>d characters ************************************</td><td></td></pc<>                                                                                                    | <ul> <li>・・・・・・・・・・・・・・・・・・・・・・・・・・・・・・・・・・・・</li></ul>                                                                                                    | 立 か の の の の の の の の の の の の の の の の の の                                                                                                    | 日 请 表<br>he app<br>he app<br>はからまえを<br>C展会探名 (FIC Exhile<br>電 (Products)<br>耳思: 1 一般的人限日<br>・ごう 1 ペロアド・・・・<br>・ごう 1 ペロアド・・・・<br>中国所属分类 (Product<br>・ 運动分类<br>・<br>「東島に広う炎 (Product<br>・<br>運動になる)<br>・<br>にないののの存<br>からいののの存<br>のので<br>・<br>「こう ペロアド・・・・<br>・<br>「こう ペロアド・・・・<br>・<br>「こう ペロアド・・・・<br>・<br>・<br>「こう ペロアド・・・・<br>・<br>・<br>「こう ペロアド・・・・<br>・<br>・<br>・<br>・<br>・<br>・<br>・<br>・<br>・<br>・<br>・<br>・                                                                                                    | , 完成                                                                                                    | こ<br>日<br>・<br>に<br>の<br>・<br>の<br>・<br>の<br>の<br>の<br>の<br>の<br>の<br>の<br>の<br>の<br>の<br>の<br>の<br>の                                                                                                    | tcalegory in the "Proceedings"                                                                                                    | 株学行、<br>d characters ************************************    |   |
| 后一步<br>e Last \$<br>beam?<br>beam?<br>bea |                                                                                                    | 立<br>立<br>立<br>立<br>立<br>立<br>立<br>立<br>立<br>立<br>立<br>立<br>、<br>、<br>、<br>、<br>、<br>、<br>、<br>、<br>、<br>、<br>、<br>、<br>、                                                                                                    | 日 请表<br>he app<br>he app<br>du <sup> </sup>                                                                                                    | , 完成                                                                                                    | た<br>た                                                                                                    | C, () 1, ra', rpr, to 1, the<br>me can only contain the special<br>ah name)<br>cts)<br>t category in the "Proceedings"<br>()                            | 株学符、<br>d characters ******(**)**<br>* (only one type)       |   |